# **Project Leptan Docs Documentation** *Release 1.0.0*

**Pascal Voser** 

Feb 11, 2022

# CONTENTS

| 1 | Cont | ents                  | 3  |
|---|------|-----------------------|----|
|   | 1.1  | Overview              | 3  |
|   | 1.2  | Hardware              | 4  |
|   | 1.3  | Installation          | 15 |
|   | 1.4  | Code                  | 20 |
|   | 1.5  | Status of the Project | 39 |

Project Leptan is a fully open source, 3D printed hexapod robot, based on the open source Robot Operating System ROS2.

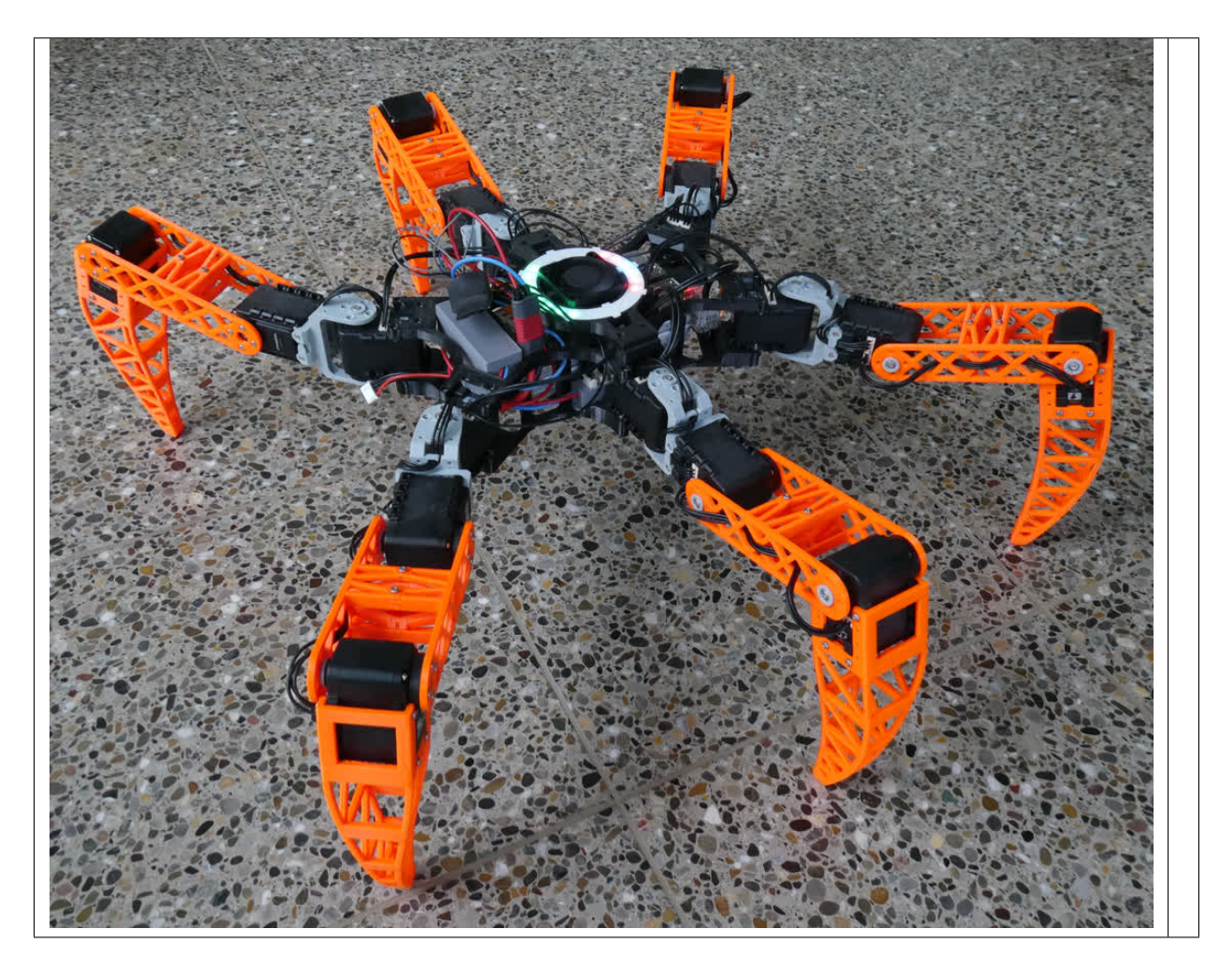

I started the project to learn some more about robotics. These walking robots always intrigued me and I found them particularly fascinating. Since it is much cooler to build the robot yourself than to simply buy it, I started the project. The name Lepta or Leptan is an abbreviation of an ant subfamily, the natural inspiration to the walking pattern of Leptan.

If you have any question or would like to contribute feel free to contact me.

# CHAPTER

# ONE

# CONTENTS

# 1.1 Overview

# 1.1.1 Ethymology

Lepta or Leptan is an abbreviation of Leptanillinae, which is a subfamily of ants. Wikipedia The walking pattern of Lepta is inspired by the way these ants move.

Hexapods are 6 legged robots, resembling ants in many ways. In addition Lepta/Leptan was quite free when performing web searches or regarding domains, preventing confusions in the future.

Also Lepta is female, because male ants are called Drones and a Hexapod is not a Drone.

# 1.1.2 How Does it Walk?

The controller updates the position of each foot regularly in order to achieve a so called gait.

#### Gait

A gait generally consists of two phases, the swing and the stance phase. During the swing phase, the foot is in the air, swinging forward. In the stance phase, the food is on the ground, moving backwards and pushing the body forward while doing so.

Fig. 1: A single leg of Lepta performing a gait with swing and stance phase.

In bipedal creatures one foot is in stance phase while the other is in swing phase. Consider the human, who has always one foot on the ground, while the other is swinging forward.

With multi legged creatures there are more options. A Hexapod can for example have 3 legs in stance while the other 3 are in the swing phase. In this configuration the left front leg is in stance while the right front leg is in swing and with alternating rows for the subsequent pairs of legs.

This is called a tripod gait and is commonly used by ants and other 6 legged animals.

Fig. 2: Motion principle of Lepta: While three legs are in stance, the three opposing legs are in swing phase. Note how the roles alternate for each pair of legs.

#### **Inverse Kinematics**

Now that we have determined the motion of each foot, the Raspberry Pi has to control each servo in order for every foot to reach its destination. This is achieved with inverse kinematics: you input the coordinates of a foot and it outputs the required angle for each joint.

These angles are than communicated to each servo.

# **1.1.3 Construction**

#### Hardware

The brain of Lepta is a Raspberry Pi 4. 18 pcs Dynamixel AX-12A digital Servo motors together with a U2D2 compose the 6 legs. The frame and legs are assembled from 3D printed parts. Power delivery is handled by a 3S LiPo battery through DC/DC converters. A voltage and current meter supervises power delivery. An LED ring serves as status and power indicator.

#### Software

The software for Lepta consists of several components with different responsibilities.

Primarily, there is the main code, that translates control inputs to servo commands and controls motion and control of Lepta. This code is writtin in C/C++ and provides the core functionallities of Lepta.

In addition, there is a supervisor, that observes current, voltages, temperatures and signals to the user using the LED ring. The supervisor is written in python with many libraries for parts were readily available.

Control of the robot is done using a joypad. Currently, I use a XBOX One controller, which can be directly connected to the Raspberry Pi via Bluetooth.

There is also a visualization (RVIZ) which you can run on your PC without the physical robot. A proper simulation (Gazebo) is not yet implemented, but planned for the future.

The full code can be found on Gitlab.

# 1.2 Hardware

# 1.2.1 Parts list

#### **Electronic components**

The following table lists all electronic components, that I used to set up Lepta. Some of these components are optional, such as the LED ring. I ordered the parts at Mouser due to price and availability, however other suppliers may serve you as well.

| Qty. | Part name                           | Description           |
|------|-------------------------------------|-----------------------|
| 1    | Raspberry Pi 4                      |                       |
| 1    | LiPo 3S                             | Battery               |
| 1    | WS2812B LED ring                    | 24 RGB LEDs           |
| 1    | 40mm PWM Fan                        |                       |
| 1    | Adafruit INA260                     | Voltage/Current meter |
| 18   | Dynamixel AX-12A                    | Servo                 |
| 1    | Dynamixel U2D2                      | Servo Interface       |
| 1    | ROBOTIS Robot Cable-3P 140mm 10 pcs | Cable                 |
| 1    | ROBOTIS Robot Cable-3P 180mm 10 pcs | Cable                 |
| 1    | ROBOTIS Robot Cable-3P 200mm 10 pcs | Cable                 |
| 1    | ROBOTIS P04-F2 10pcs                |                       |
| 1    | ROBOTIS P04-F3 10pcs                |                       |
| 2    | ROBOTIS BPF-WA/BU 10pcs             |                       |
| 10   | MOLEX 22-03-5035                    | PCB Connectors        |

| Table 1: | Electronic | components |
|----------|------------|------------|
|----------|------------|------------|

**Warning:** The AX-12A Bulk packs (6 Pack) ships without the P04-F2/F3 or BPF-WA/BU. If you order the AX-12A in single pack they ship with P04-F2, P04-F3, BPF-WA/BU and screws each. I recommend to order the 6 pack as listed in the table and oder the P04-F2, P04-F3, BPF-WA/BU separately. This leaves no spare parts and additional screws at the end of the build.

## **Body Parts**

The bodywork of Lepta consists of a set of custom 3D-printed parts. Personally, I printed all parts on a Prusa MK3S in PETG with no supports requiered. All part files can be found at Prusa Printers.

The table below lists all parts with the color, that I chose for printing.

| Qty. | Description     | Color  |
|------|-----------------|--------|
| 1    | Lower Body      | black  |
| 1    | Lower Body top  | black  |
| 1    | Upper Body      | black  |
| 6    | Femur (2 parts) | orange |
| 6    | Tibia           | orange |
| 1    | Ring Bar        | black  |
| 1    | Ring Bar Spacer | black  |
| 1    | Ring Cover      | white  |

| Table 2: | Custom | body | parts |
|----------|--------|------|-------|
|----------|--------|------|-------|

Note that the Ring Cover should be printed in a light, colorless material to allows light from the LED ring to pass through.

#### Screws

Lepta is held together my metric M2 and M3 machine screws. These screws distribute over the 6 legs and the body. The table below lists the amount of screws needed for each leg as well as the body and the total quantity necessary for the assembly.

Table 3: Machine screws

|                    | per leg | body | total |
|--------------------|---------|------|-------|
|                    | Qty.    | Qty. | Qty.  |
| M2 x 6 mm          | 36      | 56   | 272   |
| M2 x 10 mm         | -       | 4    | 4     |
| M2 x 12 mm / 16 mm | -       | 4    | 4     |
| M3 x 10 mm         | 3       | _    | 18    |
| M2 Nut             | 16      | 48   | 144   |

Machine screws can usually be sourced at your local hardware store or on the internet.

# 1.2.2 Assembly

#### Body

The custom parts are printed in PETG, no supports required. The printable files can be found at Prusa Printers. To assemble Lepta's body, we need the lower body, battery cage cover and the LiPo Battery

1. First the Battery is placed in the lower body. The body part is symmetric, so orientation does not matter.

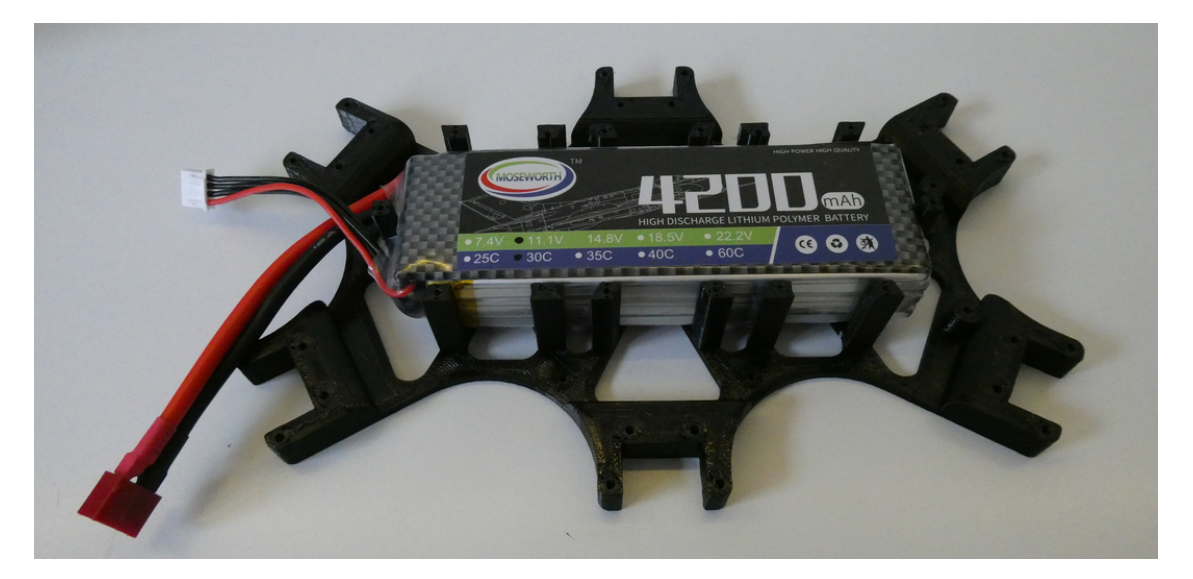

- 2. The battery cage cover is screwed on top of the battery. The 4 holes with a small standoff are intended for the raspberry and therefore left without a screw for now.
- 3. Then the powered Molex connectors are screwed into place to the left and right of the battery.

Also you can screw on the U2D2 to the standoff at the front of the robot. This concludes the body assembly for the moment.

Before the upper part of the body can be completed the legs have to be assembled.

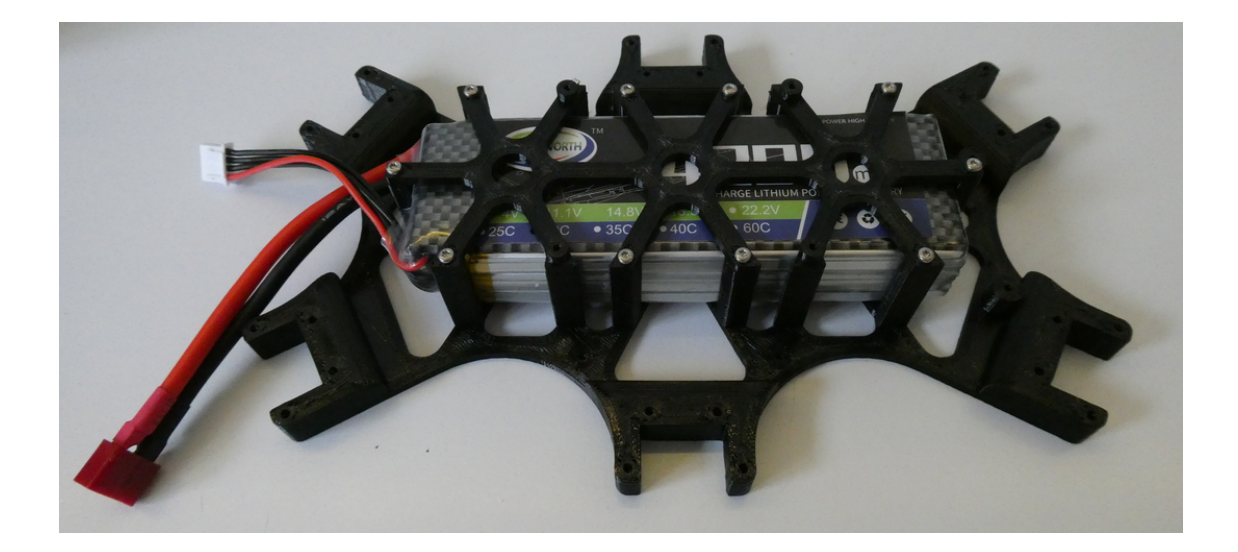

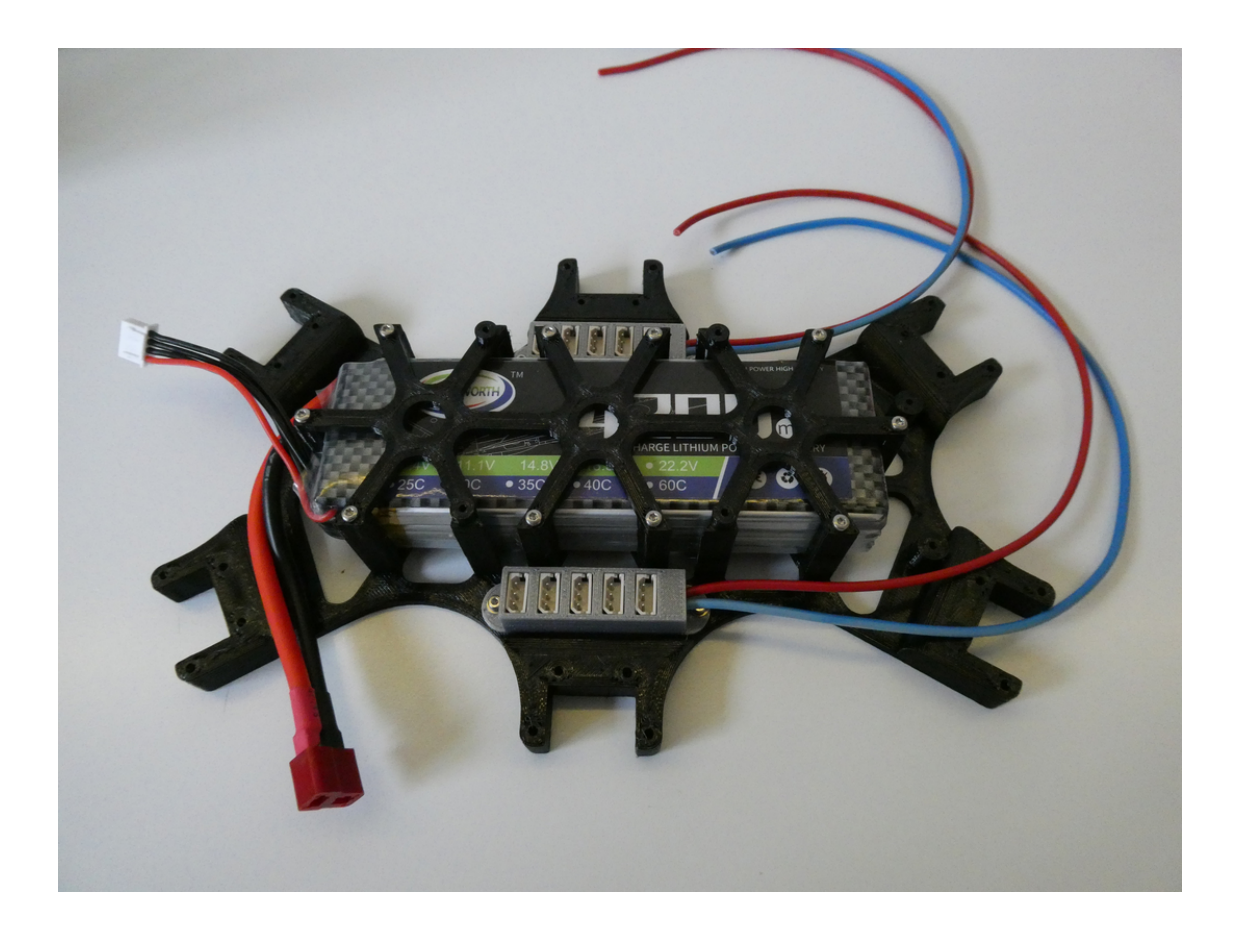

#### Legs

A complete leg consists of coxa, femur and tibia as shown in the image below (comment in rst-file). Coxa and Femur require some pre-assembly, before they can be incorporated in the leg.

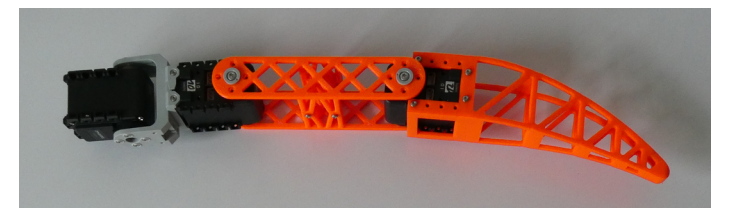

1. The coxa is assembled by connecting the P04-F3 and the P04-F2 like this using 4 pcs M2x6 mm screws with 4 pcs M2 nuts.

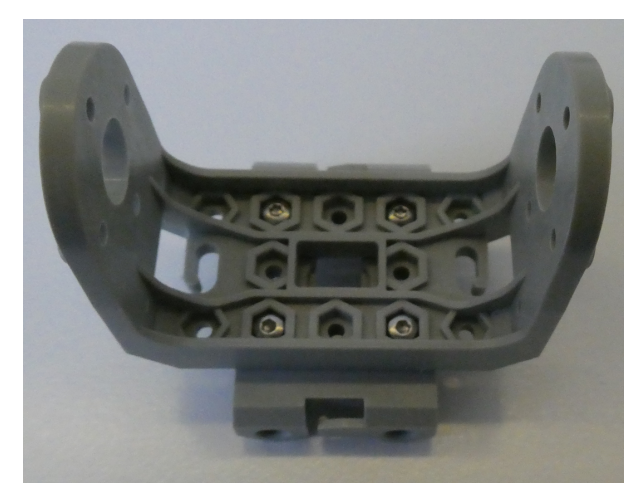

- 2. The two parts of the femur are connected with 4 pcs M2x6 mm screws directly into the plastic without a nut.
- 3. Now the servos can be installed between tibia and femur, femur and coxa, and to the other end of the coxa. Wherever a servo is connected to the custom parts be sure to use the BPF-WA/BU on the opposite side than the Servo Horn.

This exploded view of the leg shows you the screws and parts, that you need for every joint. Be sure to keep the orientation of the servos the same, otherwise you would have to change the control. (All screws in the image are M2x6 mm)

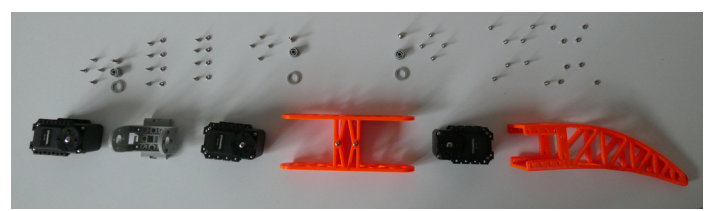

#### Servo Numbering

To keep track of the individual servos, I name them identical to the leg segment, that they control. Thus the up most servo in the leg, that controls the coxa, is also referred to as coxa (comment in .rst).

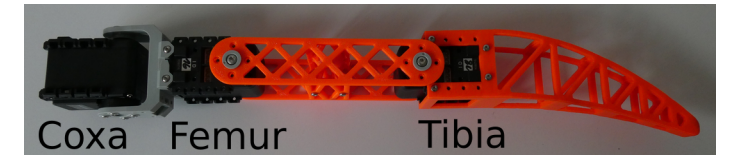

Each Servo requires an unique ID in order to be addressed by the system. This ID can be assigned using the Dynamixel Wizard.

Connect each Servo individually to your PC using the serial interface, and assign these IDs:

| Table 4: Servo IDs |      |       |       |
|--------------------|------|-------|-------|
| Leg ID             | Coxa | Femur | Tibia |
| Right Rear         | 8    | 10    | 12    |
| Right Middle       | 14   | 16    | 18    |
| Right Front        | 2    | 4     | 6     |
| Left Rear          | 9    | 11    | 13    |
| Left Middle        | 15   | 17    | 19    |
| Left Front         | 3    | 5     | 7     |

Connect the servo motors on each leg in series (?) together, from femur to tibia to coxa.

#### **Body revisited**

- 1. After all 6 legs have been assembled they are attached to the lower body, by using 4 pcs M2 x 6 mm screws with Nuts.
- 2. Connect the 6 Coxa motors with the Molex connectors (3 on each side).
- 3. Now screw the raspberry pi into place.

Before we mount the body top, it is the time to finish the cabling.

#### Cabling

This image shows the body with the Raspberry Pi installed and all major cable runs connected.

In a first step, we supply power to the Raspberry Pi and the legs and connect the servo controller. The connections are done as shown in the schematic below.

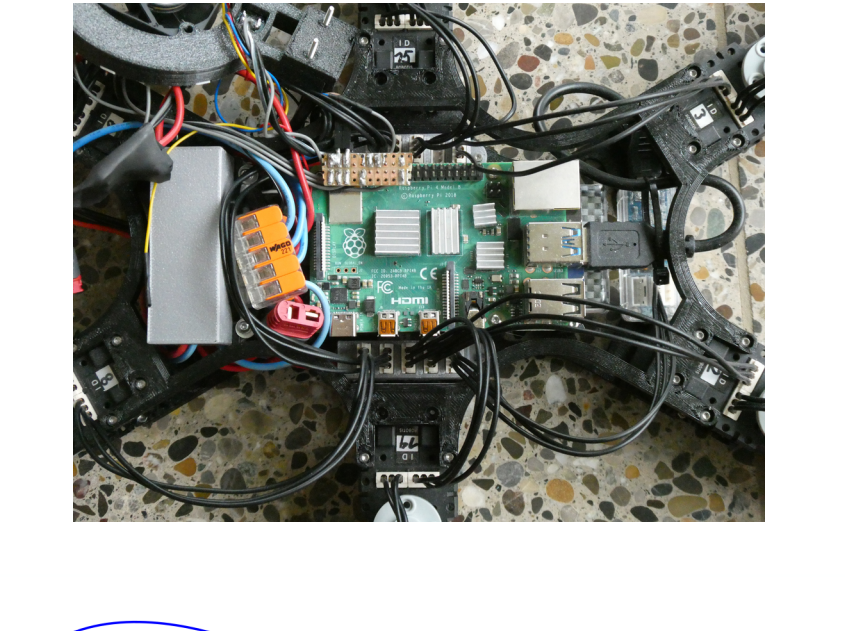

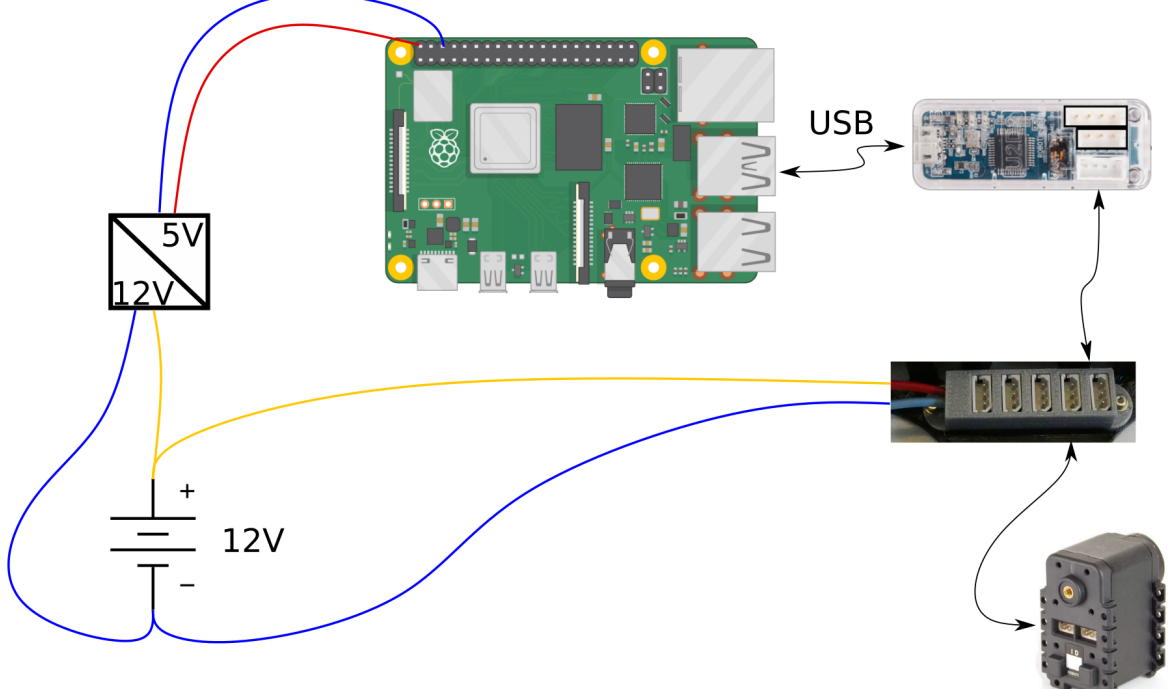

- 1. The battery is connected to the DC/DC converter. The DC/DC converter should supply enough current for the raspberry pi, it is recommended to provide 3A.
- 2. The Raspberry Pi receives power from the 5 V outputs of the DC/DC converter to its power pins 4 (5 V) and 6 (GND).
- 3. To supply power to the legs, we connect the powered Molex connectors to the 12 V supply.
- 4. Finally, connect the servo controller to the Raspberry Pi and the Molex rails.

# **Supervisor Cabling**

These parts are not mandatory for the robot, but can be a big help. I would recommend to use at least the INA260 or a similar device to supervise the battery and power delivery.

The schematic below shows the power and data connections for the supervisor

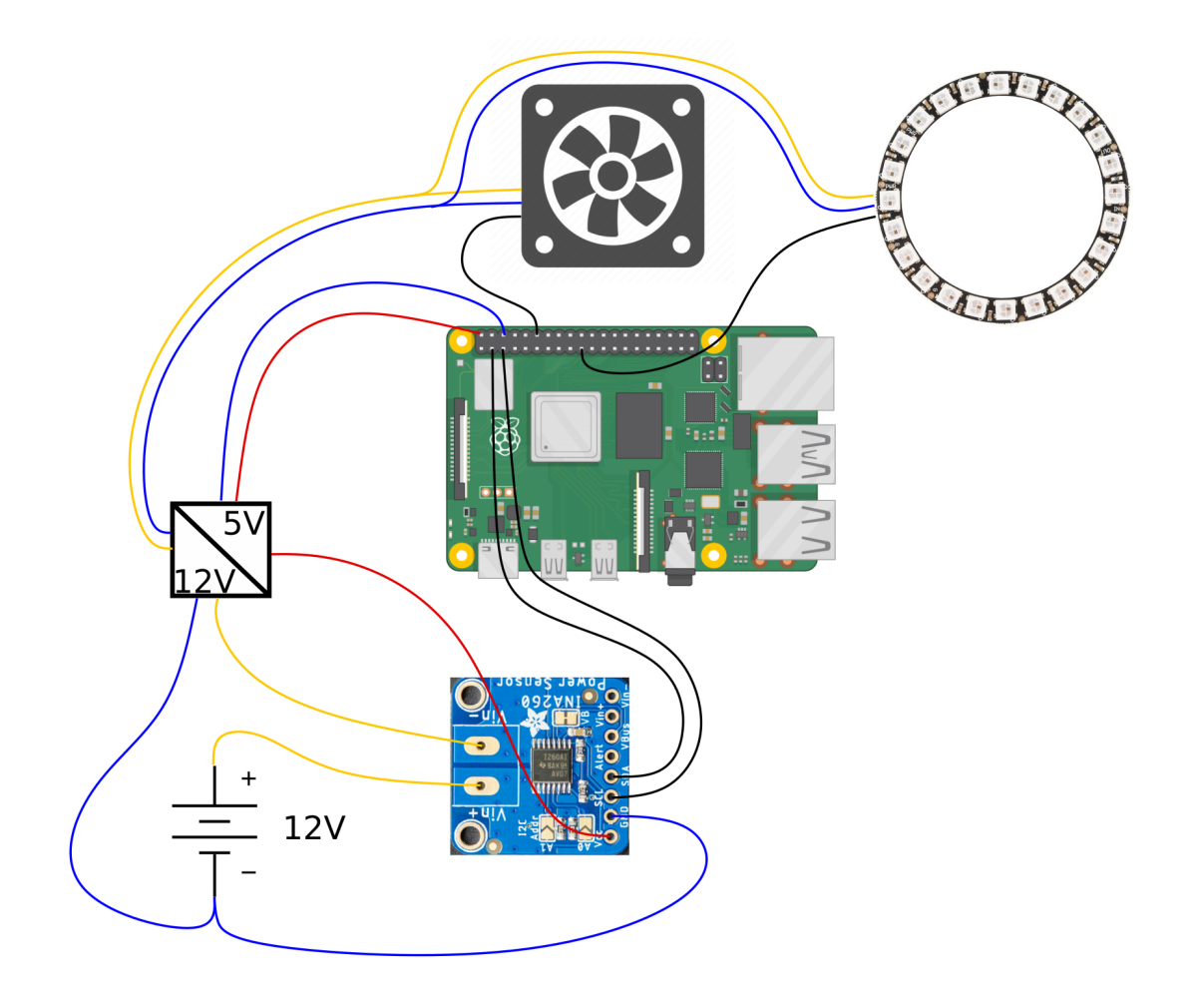

- 1. Connect power as shown above.
- 2. For the data runs to the GPIO pinout header of the Raspberry Pi, follow the pins described in the table below

| Part                   | GPIO pin | Label     |
|------------------------|----------|-----------|
| Fan                    | GPIO 18  | PWM0      |
| LED Ring               | GPIO 10  | SPI MOSI  |
| INA260 Voltage monitor | GPIO 2   | I2C Data  |
|                        | GPIO 3   | I2C Clock |

### **Upper Body**

After the cabling is done the upper part of the body can be screwed on top, including either the straight bridge or the bridge including the Fan and LED ring, depending on your choice of Hardware.

The bridge makes the body more rigid, while allowing easy access to the electronics.

The straight bridge can simply be screwed on top of the body, while the bridge containing the LED ring and fan requires some assembly.

1. Push the LED ring and the Fan inside the ring:

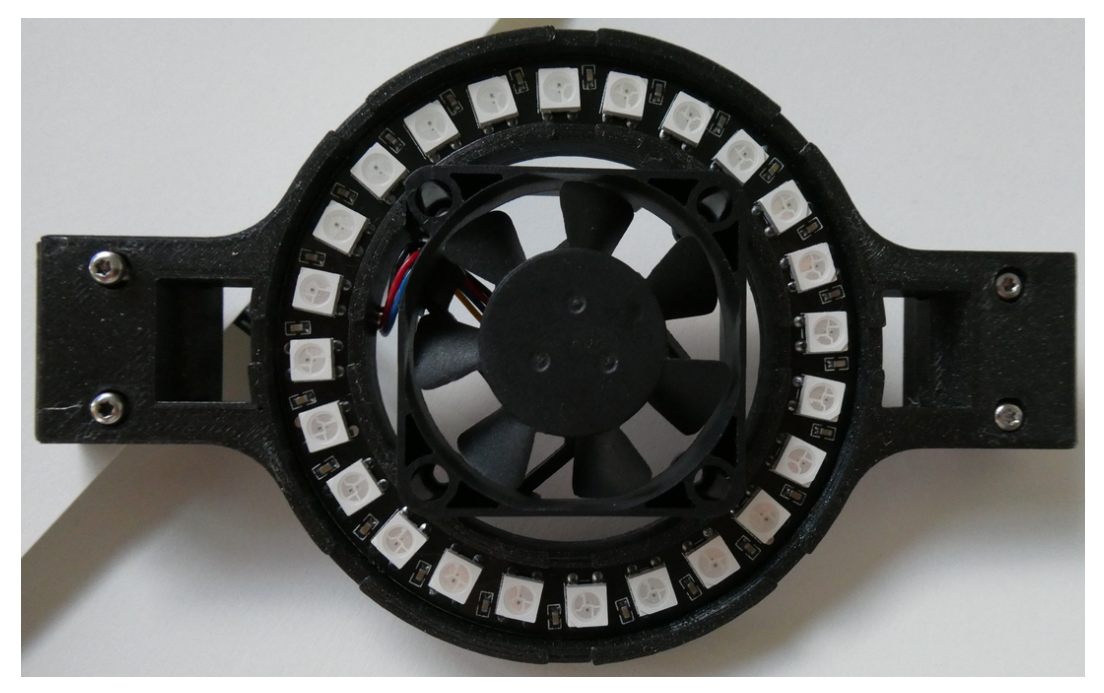

2. Solder the wires to the LED ring through the hole in the back:

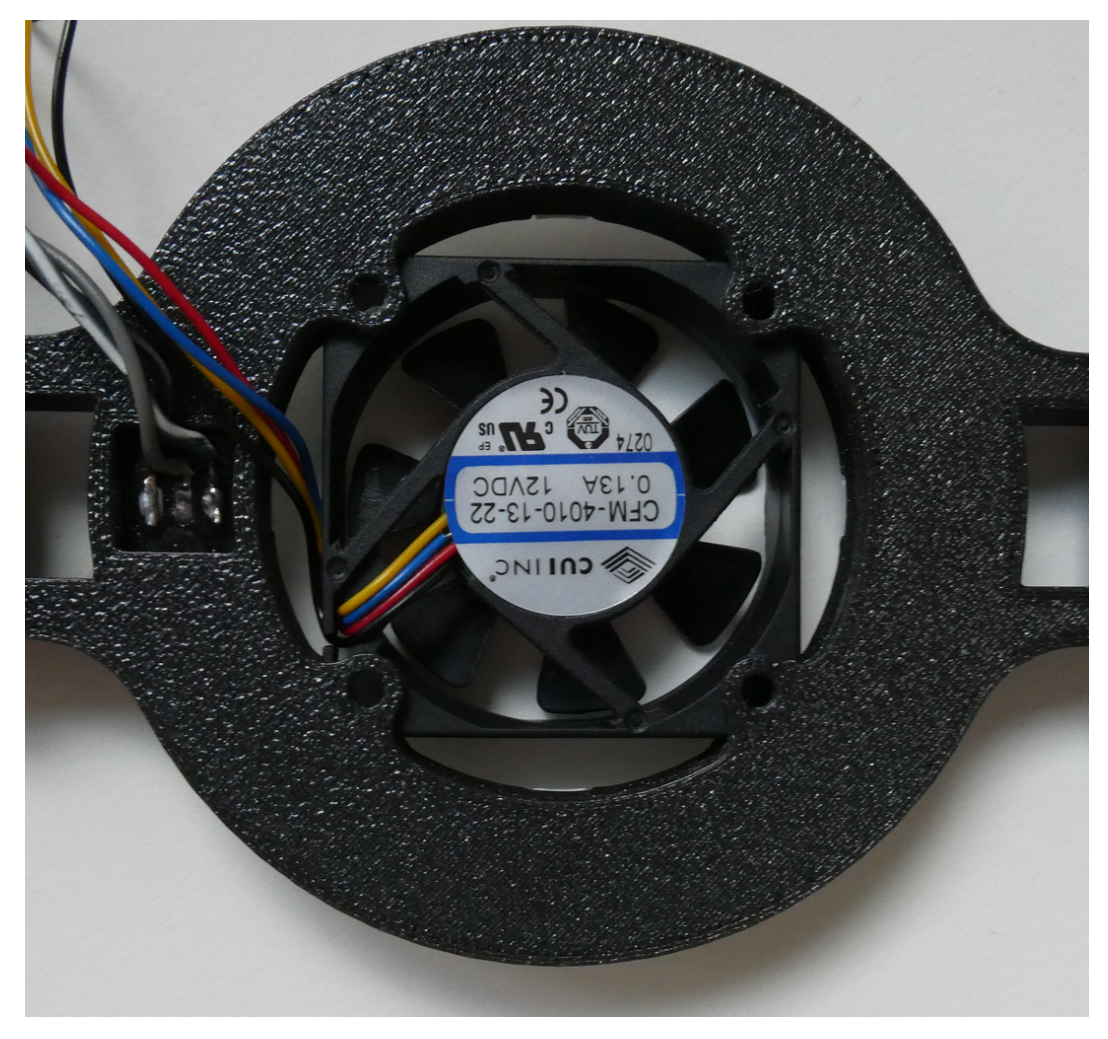

3. Snap the Ring Spacer to the LED ring. The spacer is required because otherwise the Ring would be obstructed by the USB ports of the Raspberry Pi:

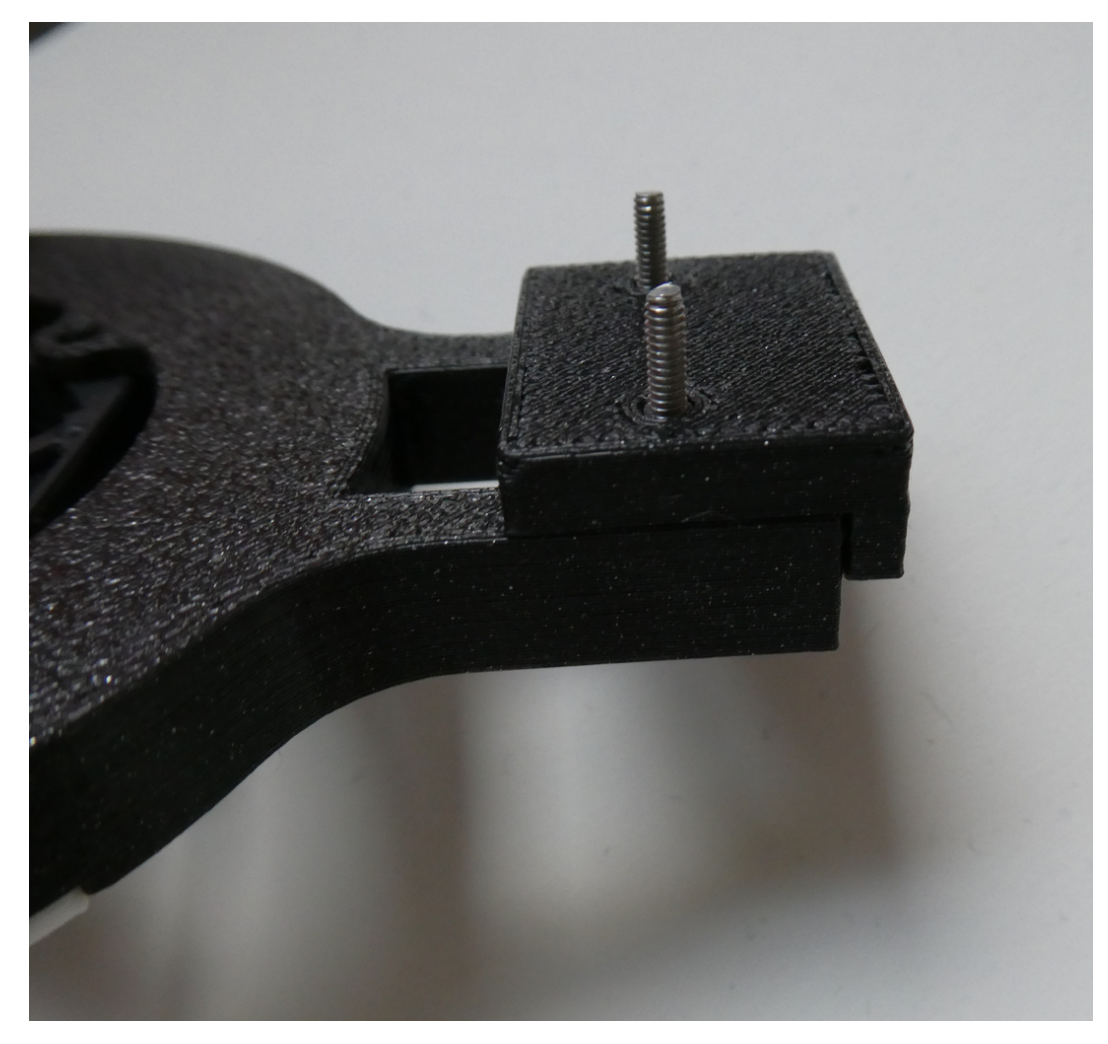

- 4. Push the Ring cover on top of the Ring, no glue required as friction keeps everything in place.
- 5. Don't forget to connect the LED ring and the Fan to the Raspberry Pi. Screw the RingBar on top of the robot. The result should look something like this:

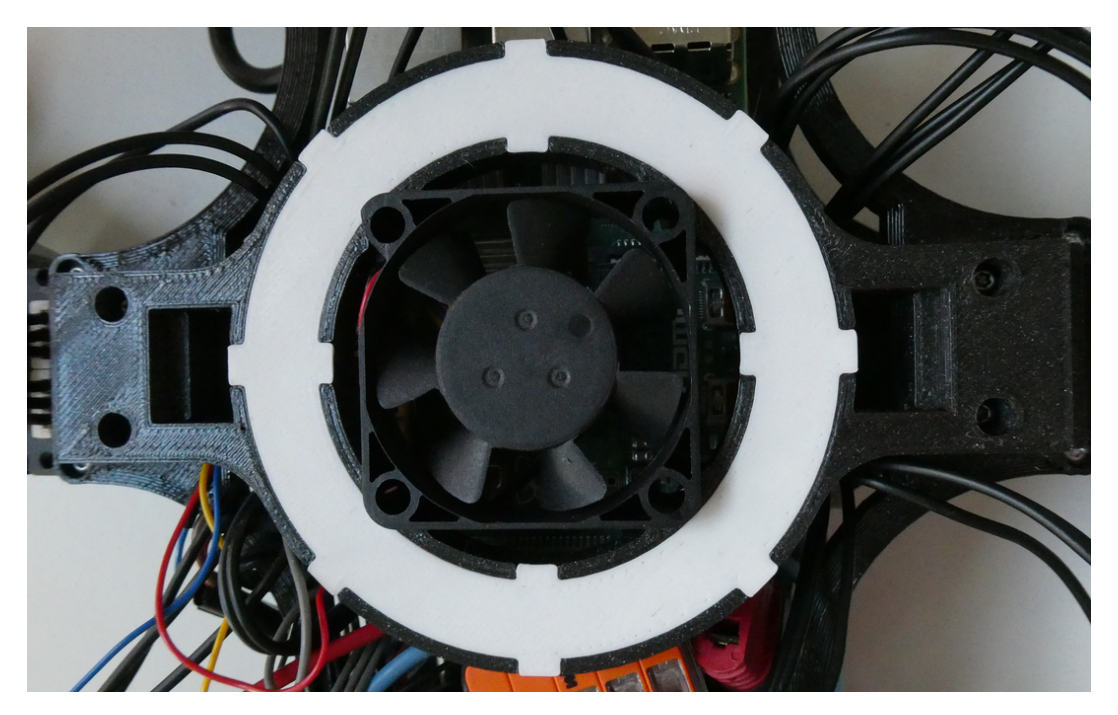

And with this, the assembly of Lepta is completed.

# 1.3 Installation

Leptan can be installed in two ways. (Check comment in code.)

While the first way is a mere visualization of Lepta, it provides insights into Lepta's motion and technology without the requirement of hardware being available. This may help you to decide whether you wish to build Lepta on your own.

The second method requires the assembled hardware of Lepta. I recommend to move through the hardware and assembly completely, before starting the installations.

# 1.3.1 Visualization Setup

The visualization is intended to test the robot behavior without the actual robot.

For using the PC visualization a joypad is required. Right now only an XBOX One joypad has been programmed. Other input device will be implemented as requests arise and hardware for testing is available.

#### **Install ROS**

Install the full Desktop version of ROS2 Foxy.

Install Colcon, which is used to build the project and Xacro, which is used for model building.

```
sudo apt install python3-colcon-common-extensions
sudo apt install ros-foxy-xacro
```

**Note:** You may need to install further packages, if they are not yet present on your system. Carefully read the console output to install missing packages.

#### Download and build

Clone the Repo:

git clone --recurse-submodules https://gitlab.com/Combinatrix/project-leptan.git

Navigate into the project directory and build the project:

cd project-leptan colcon build

Or build the project and run the tests:

colcon build && colcon test && colcon test-result --verbose

#### Usage

Source ROS2 as described in the installation package. Then source the generated files.

```
source /opt/ros/foxy/setup.bash
source install/setup.bash
```

Connect the joypad.

Launch the visualization:

```
ros2 launch launch_files hexapod_launch.py
```

The launch file checks if it is run on a Raspberry or not. According to this either the robot or the visualization is started.

#### Control

As of time of writing the controls are (Button guide):

- Menu Turn on, go to neutral position
- A Stand up
- B Sit down
- X Switch between walking mode and body rotation mode
- Joy Stick Left Walk
- Joy Stick Right Turn/Rotate

# 1.3.2 Raspberry Pi Setup

The Raspberry Pi 4 in the center of the assembly is the literal brain of Lepta and runs all the software. This in turn requires the following operations to be executed on the Raspberry Pi itself.

#### Setup Leptas backbone

#### Install Ubuntu Server 20.04 LTS on Raspberry

- 1. Download the image ubuntu.com
- 2. Installation instruction

#### **Install ROS2 Foxy**

These instructions follow closely the manuals provided by roboticsbackend.com or on the ROS2 homepage. Refer to these sources in case of trouble.

Setup locale.

```
sudo locale-gen en_US en_US.UTF-8
sudo update-locale LC_ALL=en_US.UTF-8 LANG=en_US.UTF-8
export LANG=en_US.UTF-8
```

Setup sources.

Install ROS2.

sudo apt update
sudo apt install ros-foxy-ros-base

To automatically source the ROS files and the Project Leptan files, add these lines to the end of the .bashrc file.

```
source /opt/ros/foxy/setup.bash
source /home/ubuntu/project-leptan/Software/install/setup.bash
```

Finally, we need to install Colcon and the CPP compiler.

```
sudo apt install python3-colcon-common-extensions
sudo apt install g++
```

#### **Clone the Git repo**

git clone --recurse-submodules https://gitlab.com/Combinatrix/project-leptan.git

For the sake of this installation, we will assume, that you clone project leptan into the home directory of the ubuntu installation, i.e. the project directory is /home/ubuntu/project-leptan.

#### **Install Supervisor Requirements**

The supervisor is an independent program which observes and indicates the state of Lepta. It monitors the battery voltage and indicates its status on the LED ring, and governs the bluetooth connections. It also starts the hexapod Controller as soon as a joypad is connected.

The supervisor is written in Python 3. Install pip, if not yet present, to install further packages for the supervisor.

sudo apt install python3-pip

#### WS2812 LEDs

The LED ring uses WS2812 LEDs. Install the neopixel SPI driver for the LED ring.

sudo pip3 install adafruit-circuitpython-neopixel-spi

#### SPI

SPI is required to drive the LED ring. Detailed instructions can be found at SPI and Neopoixel.

For SPI-bus access create the file /etc/udev/rules.d/50-spi.rules with the following contents.

SUBSYSTEM=="spidev", GROUP="spiuser", MODE="0660"

To make your changes take effect, reboot the Raspberry Pi or reload the udev rules.

Next, copy and paste or type these lines into the terminal as the user you want to give access to the SPI bus.

```
sudo groupadd spiuser
sudo adduser "$USER" spiuser
```

#### **INA260**

The INA260 is a power meter chip which can measure not only voltage but also current and the according power consumption. Communication is using I2C.

install the git package directly with this command:

pip3 install git+https://github.com/jveitchmichaelis/ina260.git

For I2C-bus access create the file /etc/udev/rules.d/51-i2c.rules with the following contents:

SUBSYSTEM=="i2c-dev", GROUP="i2cuser", MODE="0660"

Again, reboot the Raspberry Pi or reload the udev rules, to make these changes take effect.

Also grant your user access to the I2C bus.

```
sudo groupadd i2cuser
sudo adduser "$USER" i2cuser
```

#### Temperature

The temperature of the raspberry pi chip is used to regulate the speed of the fan for cooling. This is not strictly required, but a raspberry pi 4 runs quite hot without any additional cooling.

pip3 install gpiozero

For GPIO access without root create the file /etc/udev/rules.d/52-gpio.rules with the following contents

Again, grant access to the GPIO interface to your user.

sudo groupadd gpio
sudo adduser "\$USER" gpio

#### **Enable shutdown**

sudo chmod u+s /sbin/shutdown

#### Enable Linux event interface in Python

pip3 install evdev

#### **Setup Joypad**

Instruction can be found pimylifeup.com.

Install required Software for XBOX controller.

sudo apt install xboxdrv

This command disables the Enhanced Re-Transmission Mode (ERTM) of the Bluetooth module. With it enabled, the Xbox Controller won't pair correctly.

echo 'options bluetooth disable\_ertm=Y' | sudo tee -a /etc/modprobe.d/bluetooth.conf

#### **Install Bluetooth**

sudo apt install pi-bluetooth

Follow a guide like this one in order to pair & connect the controller.

Add the user to the input group in order to access the joypad:

sudo adduser "\$USER" input

#### **Further Requirements**

sudo apt install ros-foxy-joy

#### **Run the Supervisor**

The following command starts the supervisor:

```
ros2 run supervisor supervisor_node
```

#### Start at boot

Only thing left to do is to auto-start the supervisor at boot using Crontab.

Open the crontab file:

```
crontab -e
```

Add this line:

@reboot bash -ic "ros2 run supervisor supervisor\_node"

# 1.4 Code

This section documents the interesting, critical or complicated parts of project leptans code base. Thereby this section is structured in agreement with the code's file structure. Thus looking for the documentation to a specific piece of code just means looking up at the same location as in the directory tree.

# 1.4.1 Dynamixel SDK

The Dynamixel SDK is an external repo provided by Dynamixel.

The ROBOTIS Dynamixel SDK is a software development kit that provides Dynamixel control functions using packet communication. The API is designed for Dynamixel actuators and Dynamixel-based platforms. For more information on Dynamixel SDK, please refer to the e-manual below.

-ROBOTIS Dynamixel SDK

# 1.4.2 Hexapod Control

Main Directory, contains the movements and everything important.

Overview of the different files:

#### **Hexapod Controller**

Main file. Starts the node, adds the subscriber & publishers, initializes everything.

#### **Details**

#### Main Loop

This is the main hexapod controller, managing the timers and starting all required functions.

The main code runs the motion loop in a timer:

hexapod\_controller.cpp:

```
99
100
101
```

99

```
motion_control.update_vel(cmd_vel_);
motion_control.motion_loop();
```

motion\_control.publish\_joint\_state(this->now()); // For RVIZ

The timer is started here:

Create the main ROS node:

auto hexa\_node = std::make\_shared<HexapodController>();

Subscribe to the joy pad input and start the node:

spin(hexa\_node);

#### Gait

This module generates the feet position sequence used for walking for each leg individually.

#### Details

#### Gait

The main function of the Gait is to cycle through the walking motion. This is done using a FSM with states dependent on the position of the foot.

If we look at one leg, animal or human gait consist of 2 phases:

1. Swing Phase: The foot is in the air, "swings" forward.

2. **Stance Phase:** The foot is on the ground, "pushing" back. Here the foot supports the weight while moving the body forward.

#### **Stance Phase**

This is where the leg moves the body, and it is actually the less complicated of the motions. It directly corresponds to the movement of the body and is therefore directly linked to the input.

#### **Swing Phase**

The swing phase is further divided into sub-phases, here I have chosen sub-phases which seemed to make to most sense to me:

#### Stance\_to\_Swing

Transition state where foot moves of the ground while keeping in line with the movement of the body. In case of soft or uneven ground this means the leg can lift itself before moving in the opposite direction.

#### Swing\_Lift

Lifting the foot until it reaches a certain height.

#### Swing\_Plateau

Moves the foot to an estimated suitable starting position according to the current movement direction.

#### Swing\_Lower

Lowers the foot in preparation of the next stance phase

# Swing\_To\_Stance

Opposite motion of the stance\_to\_swing phase.

# **Complete Motion**

The planed motion looks like this:

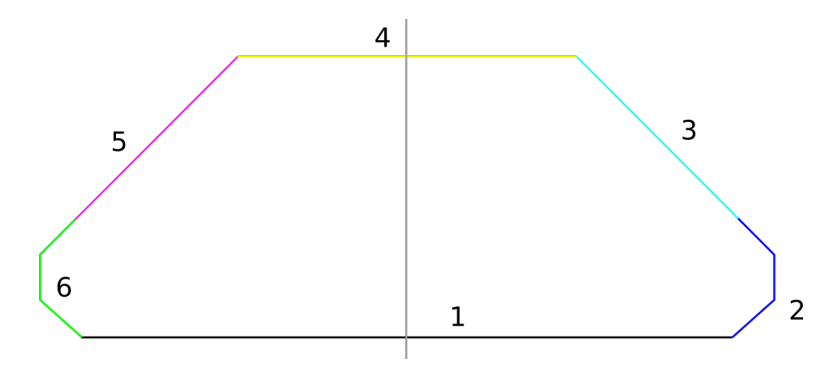

- 1. Stance
- 2. Stance\_to\_Swing
- 3. Swing\_Lift
- 4. Swing\_Plateau
- 5. Swing\_Lower
- 6. Swing\_To\_Stance

The gray line depicts the neutral position for the Coxa joint.

This motion is the desired steady state when the robot is walking without changing direction or speed.

# **Start Walking**

Let us assume the feet are i a neutral position, this means all feet touch the ground and the Coxa joint is in a neutral position, as indicated by the gray line.

This means some legs have to move in Stance state while others have to transition to the swing state. The goal is to reach a steady state as soon as possible.

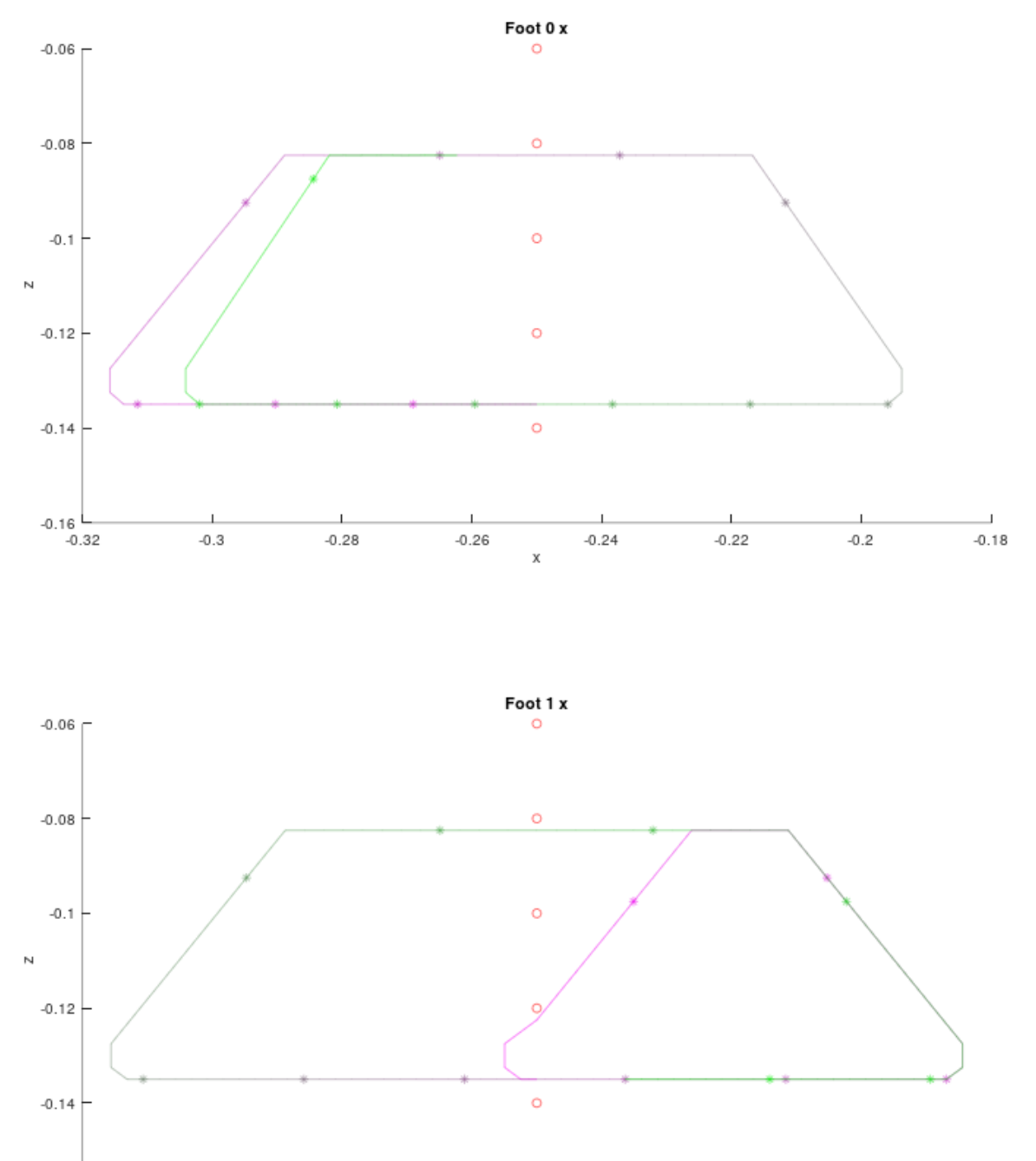

-0.16

Foot 0 starts in stance, while foot 1 transitions directly to swing. With the current implementation a steady state is reached in 2 cycles.

#### Stop Walking

When the robot stops walking the legs should move into a neutral position, in order to be ready for further movements or sitting down.

This means that the legs cannot move anymore during stance phase, but have to reach the neutral point in the swing phase.

#### Walking Patterns

For stability reasons at least 3 legs have to touch the ground at any time. Otherwise there is no guarantee that the hexapod is stable.

This restriction leaves several possible gaits. Ants and other insects usually walk with a tripod gait:

#### **Tripod Gait**

Tripod gait means that 3 legs are in the stance phase while the other 3 are in swing state.

#### Code

One step cycle is the movement from a neutral point through stance & swing back to the neutral point. The step cycle is divided into a number of sub-steps. I have chosen 50 sub-steps for the stance as well as the swing phase, which results in at most 100 sub-steps per cycle.

Gait distinguishes between straight walking (angular velocity z = 0) and walking in circles.

#### Walking Straight

All legs on the ground have the same speed and direction, which is directly proportional to the input.

gait.cpp:

```
if (cmd_vel.angular.z == 0) {
148
      dx[leg_index] = -vx;
149
      dy[leg_index] = -vy;
150
    }
```

#### 158

151

```
dz[leg_index] = 0; // feet stay on the ground
```

dx and dy are the relative distances each leg moves. This means the legs on the ground move directly opposite to the robot's direction.

The swing phase is divided in states according to the description above:

#### Stance to Swing/Swing To Stance

Both states are pretty much the same.

gait.cpp:

```
if (cmd_vel.angular.z == 0) {
188
      dx[leg_index] = -transition_factor[0][transition_index] * vx;
189
      dy[leg_index] = -transition_factor[0][transition_index] * vy;
190
   }
19
```

dz[leg\_index] = transition\_factor[1][transition\_index] \* height\_per\_step;

Where **transition factor** is a hard coded transition sequence, where the foot is lifted/lowered slowly and moving another two sub-step in sync with the stance feet while moving off the ground:

gait.hpp:

198

```
std::vector<std::vector<double>>> transition_factor =
73
74
     {1, 1, 0}, // x/y movement
75
     {0, 0.5, 1} // z movement
76
   };
77
```

#### Swing\_Lift/Swing\_Plateau/Swing\_Lower

During this part of the swing the foot should reach a good position where the next stance phase can start. In a steady state situation the end position would be opposite of the start position. But the input can change any time, which complicates things.

In order to reach a steady state movement in any case, it has been decided that the swing phase has to pass through the neutral point. This prevents too large deviations from a steady state.

In order to achieve the pass through neutral point the swing phase has been further divided into move to neutral and move from neutral.

This is achieved using the **reached\_neutral** flag:

gait.cpp:

```
// dx/dy movement to/from neutral, only for these 3 states.
312
   // 1. Reach neutral point
313
    // 1a if neutral point reached before steps/2 goto steps/2 to shorten the walking period
314
    // 2. move from neutral to good starting point for next step
315
   if (gait_state == Swing_lift ||
316
      gait_state == Swing_plateau ||
317
      gait_state == Swing_lower)
318
    {
319
      if (!reached_neutral) {
320
        bool close_neutral = true;
321
        // check if we are close to the neutral point
322
        for (int leg_index : leg_groups[leg_group_index]) {
323
          if (std::abs(foot_pos_x[leg_index] - neutral_foot_pos_x[leg_index]) > stability_
324
    →radius ||
            std::abs(foot_pos_y[leg_index] - neutral_foot_pos_y[leg_index]) > stability_
325
    →radius)
```

(continues on next page)

(continued from previous page)

```
326 {
327 close_neutral = false;
328 }
329 }
```

Checks if all feet are close to the neutral point. If this is the case the sub-step-index is moved ahead if necessary in order to shorten the step cycle. This happens in case of the start walking, where the initial position is close to neutral. If the step cycle would make use of the full number of steps in this case, the neutral position could not be reached fast enough and the steady state would be out of reach.

```
// Skip a few steps if we are already close to the neutral point
if (close_neutral) {
    // std::cerr << "Reached neutral point" << std::endl;
    reached_neutral = true;
    if (sub_step_index < SUB_STEPS / 2) {
        sub_step_index = SUB_STEPS / 2;
    }
    }
}</pre>
```

The goal is to achieve the neutral point fast, but at a similar time for all legs. Because it does not help if some legs are faster than others. The motion is smoother if the legs reach the neutral point around the same time.

Therefore, we estimate the max. nr of steps the slowest foot requires to reach the target, on either the x or y axis:

gait.cpp:

330

331

332

333

334

335

336

337

338

```
if (!reached_neutral) {
340
        // move to neutral point, try to do so before reaching mid cycle
341
        step_nr = \emptyset;
342
        // find max nr of steps required to reach neutral point
343
        for (int leg_index : leg_groups[leg_group_index]) {
344
          step_nr = std::max(
345
             step_nr,
346
             std::abs(
347
               (foot_pos_x[leg_index] - neutral_foot_pos_x[leg_index]) /
348
               (distance_per_step * scaling_factor))
          );
350
          step_nr = std::max(
35
             step_nr.
352
             std::abs(
353
               (foot_pos_y[leg_index] - neutral_foot_pos_y[leg_index]) /
354
               (distance_per_step * scaling_factor))
355
          );
356
        }
351
```

This is reevaluated on each new sub-step.

Assign the dx/dy to move to the neutral point, but not faster than (*distance\_per\_step* \* *scaling\_factor*).

gait.cpp:

359 360 361

```
for (int leg_index : leg_groups[leg_group_index]) {
    // move foot the fastet way to neutral position
    dx[leg_index] = -sgn((foot_pos_x[leg_index] - neutral_foot_pos_x[leg_index])) *
```

(continues on next page)

(continued from previous page)

```
std::min(
362
          std::abs((foot_pos_x[leg_index] - neutral_foot_pos_x[leg_index])) / step_nr,
363
          (distance_per_step * scaling_factor)
364
          ):
365
        dy[leg_index] = -sgn((foot_pos_y[leg_index] - neutral_foot_pos_y[leg_index])) *
366
          std::min(
367
          std::abs((foot_pos_y[leg_index] - neutral_foot_pos_y[leg_index])) / step_nr,
368
          (distance_per_step * scaling_factor)
369
          );
      }
371
```

This concludes the move\_to\_neutral part of the swing state.

The move from neutral is considerably simpler, as the movement is simply in the opposite direction of the feet in stance phase.

gait.cpp:

```
} else {
379
        // move from neutral point, as many steps as there are still left in the cycle
380
       double scaling_factor = (SUB_STEPS + transition_steps) / (SUB_STEPS - 2 * transition_
381
    →steps);
        for (int leg_index : leg_groups[leg_group_index]) {
382
          if (cmd_vel.angular.z == 0) {
383
            dx[leg_index] = vx * scaling_factor;
384
            dy[leg_index] = vy * scaling_factor;
385
          }
386
```

The dz movement in swing is extremely simple: **Swing\_Lift:**  $dz = height_per_step$  **Swing\_Plateau:** dz = 0 **Swing\_Lower:**  $dz = -height_per_step$ 

#### Switch Between Swing and Stance

After a finished swing/stance phase the foot switches to stance/swing phase. All legs are grouped, and an index of each group dictates if they are in swing or stance phase, and when to switch:

gait.cpp:

```
414
415
416
417
418
419
420
```

```
if (new_gait_interval) {
   sub_step_index = 0;
   leg_group_index = (leg_group_index + 1) % 2;
   leg_group_index1 = (leg_group_index + 1) % 2;
   // std::cerr << "[-----] Switch leg group " << std::endl;
}</pre>
```

#### **Assign Feet Positions**

After the relative movements of all feet are calculated the values are assigned:

gait.cpp:

```
// Calculate the position for each foot
396
   for (int leg_index = 0; leg_index < NUMBER_OF_LEGS; leg_index++) {</pre>
307
     next_foot_pos_x[leg_index] = foot_pos_x[leg_index] + dx[leg_index];
398
     next_foot_pos_y[leg_index] = foot_pos_y[leg_index] + dy[leg_index];
399
     next_foot_pos_z[leg_index] = foot_pos_z[leg_index] + dz[leg_index];
400
     // TODO(voserp): Test if z goes below ground
40
402
     feet->foot[leg_index].position.x = next_foot_pos_x[leg_index];
403
     feet->foot[leg_index].position.y = next_foot_pos_y[leg_index];
404
     // This way the floor is at height 0
405
     feet->foot[leg_index].position.z = next_foot_pos_z[leg_index] - walking_height;
406
   }
40
```

#### **Walking Curves**

Walking in curved lines is considerably more complicated than walking in a straight line.

While performing a turn the robot should have a center point around which it turns. This center point is directly calculated from the input.

If we consider the robot walking around a given center point each leg has to move around this point. This means each leg has a different radius because each leg has a different distance to the center point:

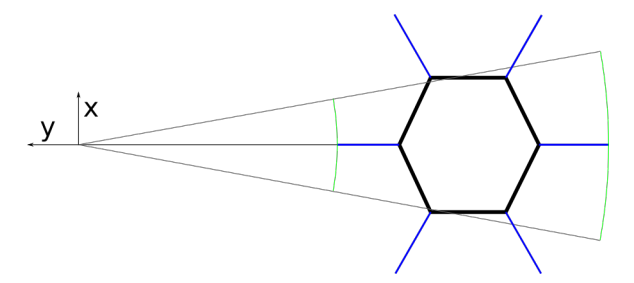

If we consider the the center of the robot moves  $d\phi$  around the center point, each leg has to travel a different distance since the radii are different for each leg, as illustrated above.

#### **Center Point**

One of the first steps required is to calculate the center point (x0, y0) according to the input:

gait.cpp:

(continues on next page)

(continued from previous page)

```
x0 = -vy / sqrt(pow(vy, 2) + pow(vx, 2)) * std::cout << "title('Foot 1 y'); xlabel(</pre>
103
    104
   int Plot_Start = 00;
105
   int Plot_Stop = 400;
106
   int Plot_Stop = 150;
107
   int Plot_Steps = Plot_Stop - Plot_Start;
108
109
   Gait gait;
110
         sgn(cmd_vel.angular.z) * (2.5 / exp(abs(cmd_vel.angular.z)) - 0.7);
111
       y0 = vx / sqrt(pow(vy, 2) + pow(vx, 2)) *
112
          sgn(cmd_vel.angular.z) * (2.5 / exp(abs(cmd_vel.angular.z)) - 0.7);
113
       // std::cerr << "x0/y0 = " << x0 << "/" << y0 << std::endl;</pre>
114
     }
115
```

If vx and vy are 0, the robot rotates without moving. therefore x0 and y0 are 0. Otherwise the center is calculated like this:

$$x_0 = \frac{-v_y}{\sqrt{v_x^2 + v_y^2}} * sign(v_z) * factor$$

Where the factor is used for linearizing and scaling of the center point position:

$$factor = \frac{2.5}{\exp|v_z|} - 0.7$$

Using the center point the distance of each foot is calculated:

gait.cpp:

118

119

120

121

122

```
for (int leg_index = 0; leg_index < NUMBER_OF_LEGS; leg_index++) {
    rho[leg_index] = sqrt(
        pow(foot_pos_x[leg_index] - x0, 2) +
        pow(foot_pos_y[leg_index] - y0, 2)
    );</pre>
```

Also the angle of each foot corresponding to the current position:

```
if ((foot_pos_x[leg_index] - x0) < 0) {
    phi[leg_index] = M_PI - asin((foot_pos_y[leg_index] - y0) / rho[leg_index]);
} else {
    phi[leg_index] = asin((foot_pos_y[leg_index] - y0) / rho[leg_index]);
}</pre>
```

Then we need to calculate how much the robot moves, in terms of angle difference dphi:

If we have the radius of each foot and dphi we can calculate the movement of the feet on the ground:

```
for (int leg_index : leg_groups[leg_group_index1]) {
147
      if (cmd_vel.angular.z == 0) {
148
        dx[leg_index] = -vx;
149
        dy[leg_index] = -vy;
150
      } else {
151
        dx[leg_index] = -foot_pos_x[leg_index] +
152
          rho[leg_index] * cos(phi[leg_index] - dphi) + x0;
153
        dy[leg_index] = -foot_pos_y[leg_index] +
154
          rho[leg_index] * sin(phi[leg_index] - dphi) + y0;
155
      }
156
157
      dz[leg_index] = 0; // feet stay on the ground
158
   }
159
```

If the angular velocity of z is 0 (walking straight), the the legs move directly as the input dictates. The rotation motion is calculated in the *else* clause. Movement in the swing phase can be the same for waling straight or walking in circles, since the legs don't touch the ground in the swing phase.

This describes roughly the gait implementation. The detailed math might follow later if requested.

#### **Inverse Kinematics**

Here is where the math works.

Inverse Kinematics takes the coordinates of a foot an translates it to servo angels, which are required to reach this target point.

There are several explanations of how the math works online, a quick web search can help here.

#### **Motion Control**

Manages the different states like "Standing", "Walking", "Standing up", "Sitting down" etc.

#### **Details**

72

73

74

75

76

77

78

79

#### **Motion Loop**

Motion Control contains the main Finite State Machine, with these states:

The main loop of the motion controller. It is a FSM (Finite State Machine) which governs the state transitions.

There are following states present:

motion\_control.hpp:

```
typedef enum
{
    Unknown,
    Idle,
    Sitting, // Sitting, torque off
    Standing_up,
    Standing,
    Walking,
```

(continues on next page)

// Loop in which the motions are coordinated

(continued from previous page)

```
80
81
```

Sitting\_down
} tState;

#### State: Unknown

Default state. Turn off servo motors. This is a save state that should never be reached.

motion\_control.cpp:

```
166
167
168
169
170
171
```

172

```
void MotionControl::motion_loop(void)
{
    switch (hex_state) {
        case Unknown: // check in which state the robot is and go to idle
        servo_driver.free_servos();
        break;
```

#### State: Idle

Idle state is the default starting state.

#### **State transitions**

The robot waits for an input in form of the "start\_cmd". If the command is received the state changes to Sitting while the servos are turned on.

motion\_control.cpp:

```
174 case Idle:
175 if (start_cmd) {
176 next_hex_state = Sitting;
177 servo_driver.turn_on_servos();
178 }
179 break;
```

#### State: Sitting

In the sitting state the servo motors move to the neutral sitting position with a reduced speed. This enables a smooth transition from unknown servo positions to the neutral sitting position. (In the visualization this step is unconstrained, meaning it will take 0 time to execute).

#### State transitions

The stand\_up\_cmd resets the servos to full speed again, while transitioning to the standing up state. If the start\_cmd is reset the robot goes back to the idle state.

motion\_control.cpp:

```
181
182
183
```

```
case Sitting:
    current_height = sitting_height;
    servo_driver.set_servo_speed(0.2); // reduce speed to prevent jerking motion
```

(continues on next page)

(continued from previous page)

```
185
186
187
188
189
190
191
192
193
194
195
196
```

184

```
for (int c = 0; c < NUMBER_OF_LEGS; c++) {
   feet.foot[c].position.x = neutral_foot_pos_x[c];
   feet.foot[c].position.y = neutral_foot_pos_y[c];
   feet.foot[c].position.z = current_height;
}

if (stand_up_cmd) {
   servo_driver.set_servo_speed(0); // max speed
   next_hex_state = Standing_up;
} else if (!start_cmd) {
   next_hex_state = Idle;
   servo_driver.free_servos();
}
break;</pre>
```

#### State: Standing\_up

In the standing up state the height of the body is increased until it reaches the desired standing height.

#### State transitions

As soon as the standing height is reached the FSM transitions to the walking state.

motion\_control.cpp:

```
case Standing_up:
199
           current_height -= sit_step_height;
200
           if (current_height <= -walking_height) {</pre>
20
             next_hex_state = Walking;
202
             current_height = -walking_height;
203
           }
204
205
           for (int c = 0; c < NUMBER_OF_LEGS; c++) {</pre>
206
             // feet.foot[c].position.x = neutral_foot_pos_x[c];
207
             // feet.foot[c].position.y = neutral_foot_pos_y[c];
208
             feet.foot[c].position.z = current_height;
209
           }
210
           break;
211
```

#### State: Standing

In the standing state the robot only moves its body without moving the feet positions. This also serves as a proof of the inverse kinematics.

#### State transitions

If the stand\_up\_cmd is reset, the robot will sit down again. If the walking\_cmd is set the robot goes to the Walking state.

```
213
214
215
216
217
218
219
220
221
222
223
224
225
226
227
```

```
case Standing:
    body.orientation.pitch = 0.4 * cmd_vel_.linear.x;
    body.orientation.roll = 0.5 * cmd_vel_.linear.y;
    body.orientation.yaw = 0.5 * cmd_vel_.angular.z;
    if (!stand_up_cmd) {
        if (gait.is_standing()) {
            next_hex_state = Sitting_down;
        }
    }
    if (walking_cmd) {
        next_hex_state = Walking;
    }
    break;
```

#### State: Walking

This state simply invokes the gait\_cycle, which is where it starts walking according to the user input.

#### **State transitions**

If the stand\_up\_cmd is reset, the robot will sit down again. If the walking\_cmd is reset the robot goes to the Standing state.

```
case Walking:
229
           gait.gait_cycle(cmd_vel_, &feet);
230
           /*
231
           std::cerr << "[</pre>
                                          ]
                                                  feet(x,y,z) G1: (" <<
232
              feet.foot[0].position.x << ", " <<</pre>
233
              feet.foot[0].position.y << ", " <</pre>
234
              feet.foot[0].position.z << ")" <<</pre>
235
              std::endl;
236
            */
237
238
           if (!stand_up_cmd) {
239
              if (gait.is_standing()) {
240
                next_hex_state = Sitting_down;
241
              }
242
           }
243
           if (!walking_cmd) {
244
              if (gait.is_standing()) {
245
                next_hex_state = Standing;
246
              }
247
           }
248
           break;
249
```

#### State: Sitting\_down

This is the reversed motion from standing up.

motion\_control.cpp:

```
case Sitting_down:
251
          current_height += sit_step_height;
252
          if (current_height >= sitting_height) {
253
             current_height = sitting_height;
254
            next_hex_state = Sitting;
255
          }
256
257
          for (int c = 0; c < NUMBER_OF_LEGS; c++) {</pre>
258
             // feet.foot[c].position.x = neutral_foot_pos_x[c];
259
             // feet.foot[c].position.y = neutral_foot_pos_y[c];
260
             feet.foot[c].position.z = current_height;
26
           }
262
          break;
263
```

#### **Transmitting the Results**

After the State logic the new states are assigned:

motion\_control.cpp:

271 hex\_state = next\_hex\_state;

And the leg joint angles are translated into joint\_states which are then transmitted to the servo driver:

```
// transmit the servo positions
275
    if (hex_state != Idle) {
276
      if (inverse_kinematics.calculate_ik(feet, body, &legs)) {
27
        int i = 0;
278
        for (int leg_index = 0; leg_index < NUMBER_OF_LEGS; leg_index++) {</pre>
279
          joint_state_.position[i] = legs.leg[leg_index].coxa;
280
          i++;
28
          joint_state_.position[i] = legs.leg[leg_index].femur;
282
          i++;
283
          joint_state_.position[i] = legs.leg[leg_index].tibia;
284
          i++;
285
        }
286
        servo_driver.transmit_servo_positions(joint_state_);
287
288
      } else {
        RCLCPP_WARN(rclcpp::get_logger("Motion Control"), "Out of Range");
289
        feet = old_feet; // Do not move any foot if one is out of range
290
      3
291
    }
292
293
    old_feet = feet;
294
```

### **Functions**

Not all functions are listed here, there are some more in the code, some of which are unused, obsolete or used for testing.

#### Sit Down/Stand Up

Commands used to trigger transitions. Only works if the start\_cmd flag is set.

motion\_control.cpp:

```
void MotionControl::stand_up(void)
126
    {
127
      if (start_cmd) {
128
        RCLCPP_INFO(rclcpp::get_logger("Motion Control"), "Stand up");
129
        stand_up_cmd = true;
130
      }
131
    }
132
133
    void MotionControl::sit_down(void)
134
    {
135
      if (start_cmd) {
136
        RCLCPP_INFO(rclcpp::get_logger("Motion Control"), "Sit down");
137
        stand_up_cmd = false;
138
      }
139
    }
140
```

#### Start & Stop Command

This command first checks if the hexapod is sitting, if yes it sets the flag to either turn the servo motors on or off.

```
void MotionControl::start_stop(void)
143
    {
144
      if (stand_up_cmd) {return;}
145
      if (start_cmd) {
146
        RCLCPP_INFO(rclcpp::get_logger("Motion Control"), "Stop");
147
        start_cmd = false;
148
      } else {
149
        RCLCPP_INFO(rclcpp::get_logger("Motion Control"), "Start");
150
        start_cmd = true;
151
      }
152
    }
153
```

### Stand/Walk Command

This command sets the flag to either walk or move the body while standing.

motion\_control.cpp:

```
void MotionControl::stand_walk(void)
155
    {
156
      if (!stand_up_cmd) {return;}
157
      if (walking_cmd) {
158
        RCLCPP_INFO(rclcpp::get_logger("Motion Control"), "Stand");
159
        walking_cmd = false;
160
      } else {
161
        RCLCPP_INFO(rclcpp::get_logger("Motion Control"), "Walk");
162
        walking_cmd = true;
163
      }
164
   }
165
```

#### **Update Velocity Command**

Sets a new velocity if the robot is in the standing position.

```
void MotionControl::update_vel(geometry_msgs::msg::Twist cmd_vel)
93
94
   {
      // if the sitdown commands arrives the velocity is set to 0.
95
      // So the Hexapod can enter a standing state
96
      if (stand_up_cmd) {
97
        cmd_vel_ = cmd_vel;
98
      } else {
        cmd_vel_.linear.x = 0;
100
        cmd_vel_.linear.y = 0;
101
        cmd_vel_.angular.z = 0;
102
      }
103
   }
104
```

#### **Servo Driver**

Takes the joint angles as input, translates them into servo positions. Packages these positions and forwards them to the servo motors through the Dynamixel SDK interface.

# 1.4.3 Hexapod Description

Files and Data used to describe the Robot. Mainly used for RVIZ.

## **1.4.4 Hexapod Messages**

Custom messages defined for the Hexapod communication.

#### **Feet Position**

Position of all feet, consist of 6 times a Pose:

hexapod\_msgs/Pose[6] foot

Pose is used here instead of point because in the case of 4 joints the system is under-constraint and requires additional information. This additional information in this case is the RPY of the foot.

#### Legs Joints

Groups 6 leg joints together to describe the whole robot:

```
hexapod_msgs/LegJoints[6] leg
```

#### Leg Joints

All joint angles of a leg:

float64 coxa float64 femur float64 tibia float64 tarsus

The tarsus joint is not used if the robot only has 3 joints.

#### Pose

A pose consists of a point and an orientation:

```
geometry_msgs/Point position
hexapod_msgs/RPY orientation
```

#### RPY

Roll Pitch Yaw expressed as float64:

float64 roll float64 pitch float64 yaw

# 1.4.5 Launch Files

Instructions to launch the application.

## 1.4.6 Supervisor

The Supervisor is an independent node which supervises battery power and temperature.

# 1.5 Status of the Project

# 1.5.1 Current Capabilities

Lepta can walk straight, turn, walk in circles or move its body without moving the feet. The robot is controlled using a Bluetooth joy pad, as time of writing only the XBOX One joy pad has been configured.

Lepta can perform the following actions as of time of writing:

- · Stand up/Sit down
- Rotate the body without moving the feet (prove of inverse kinematics)
- Walking straight in arbitrary direction with arbitrary speed
- Turning around arbitrary point with arbitrary speed

# **1.5.2 Planned Features**

These are just a few things I intend to implement in the future

#### Hardware

- Removable Battery (Make it easier)
- Relay to turn off the Servos completely
- Smaller DC/DC converter
- Sensors LIDAR IMU Camera
- ...

# Software

- Smooth leg motion
- Adjustable leg step height
- Further optimize gait
- Different gait styles
- ...